## Smarter Balanced Technology

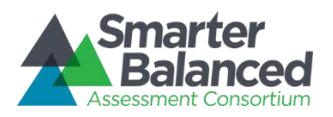

This document is currently being udpated. Please check back soon. If you require information related to this topic, please contact us at support@smarterbalanced.org.